## DÉCOUVRIR DRUPAL

ないと言います。

7.

10 C

### PRÉSENTATION

## QUI SUIS-JE ?

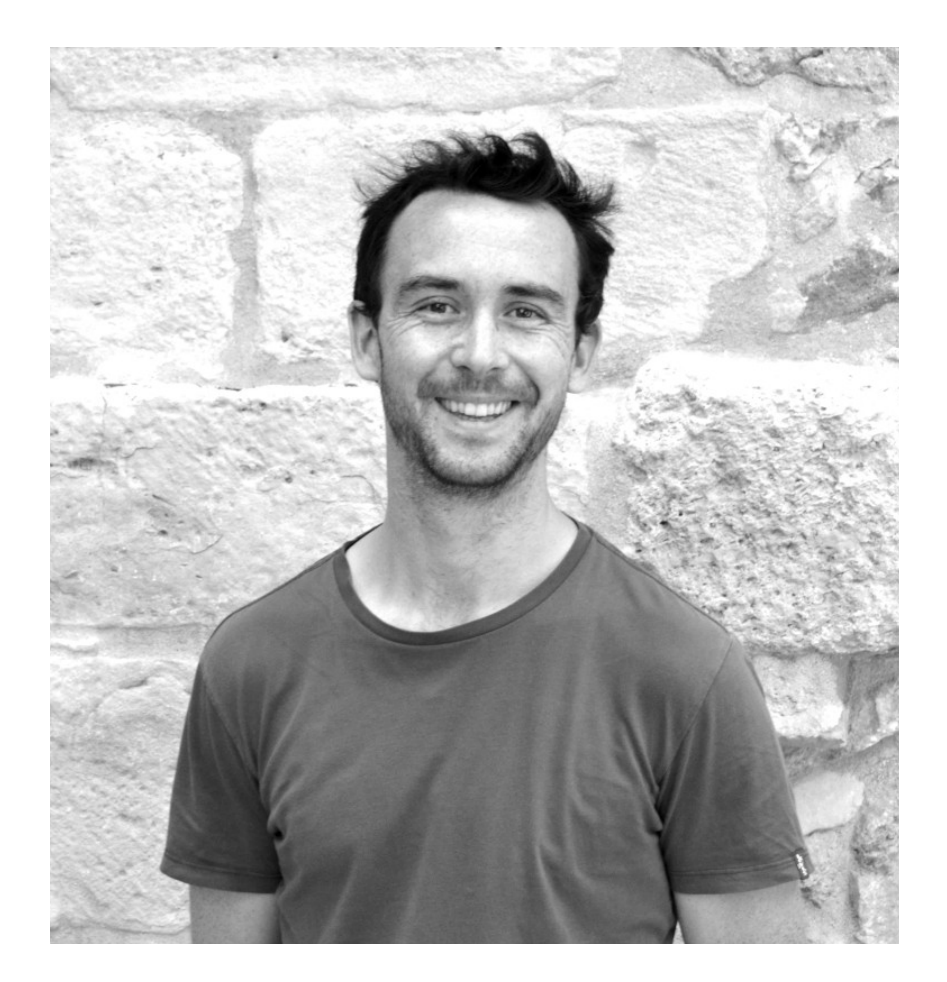

Une photo de moi.

## **FLORIS MORICEAU**

- Développeur Front-End chez L'équipe.tech (HTML / CSS / UI / UX / A11y)
- Secrétaire de l'association Drupal France
- Lead dev Front-End de <u>drupal.fr</u>
- Bientôt 10 ans de Front...

Sur les Internets mondiales :

Twitter : @FlorisMoriceau

**Drupal** : FlorisMoriceau

### **SOMMAIRE**

- #1 Anatomie d'un thème
- #2 Créer son thème
- #3 Ajouter des assets (images, fonts, css, js...)
- ▶ #4 Les fichiers *template*
- ▶ #5 TWIG
- #6 Les Régions
- #7 Rendu du contenu
- ▶ #8 Preprocess
- #9 Javascript
- #10 Questions / Réponses (Peut-être, si on a le temps, et c'est pas gagné...)

### zurb\_foundation.theme

- 🖊 🖿 custom
  - drupal\_france
    - config
    - 🕨 🖿 css
    - 🕨 🖿 images
    - node\_modules library roc
    - Scss
    - templates
      - 🛔 .gitattributes
      - 🔠 .sass-lint.yml
      - 🚄 config.js
      - 🔠 drupal\_france.info.yml
      - drupal\_france.libraries.yn
      - drupal\_france.theme
      - 🛃 favicon.ico
      - 着 gulpfile.js
      - 🛃 logo.svg
      - 🚯 package.json
      - 🚯 package-lock.json
  - translations

### #1

# ANATOMIE D'UN THÈME

## **LES DOSSIERS & FICHIERS**

```
-THEMENAME.breakpoints.yml
-THEMENAME.info.yml
-THEMENAME.libraries.yml
-THEMENAME.theme
-config
   -install
      -THEMENAME.settings.yml
   -schema
      -THEMENAME.schema.yml
-CSS
  -style.css
-js
  |-script.js
-images
  -buttons.png
-logo.svg
-screenshot.png
-favicon.ico
-templates
   -maintenance-page.html.twig
   -node.html.twig
```

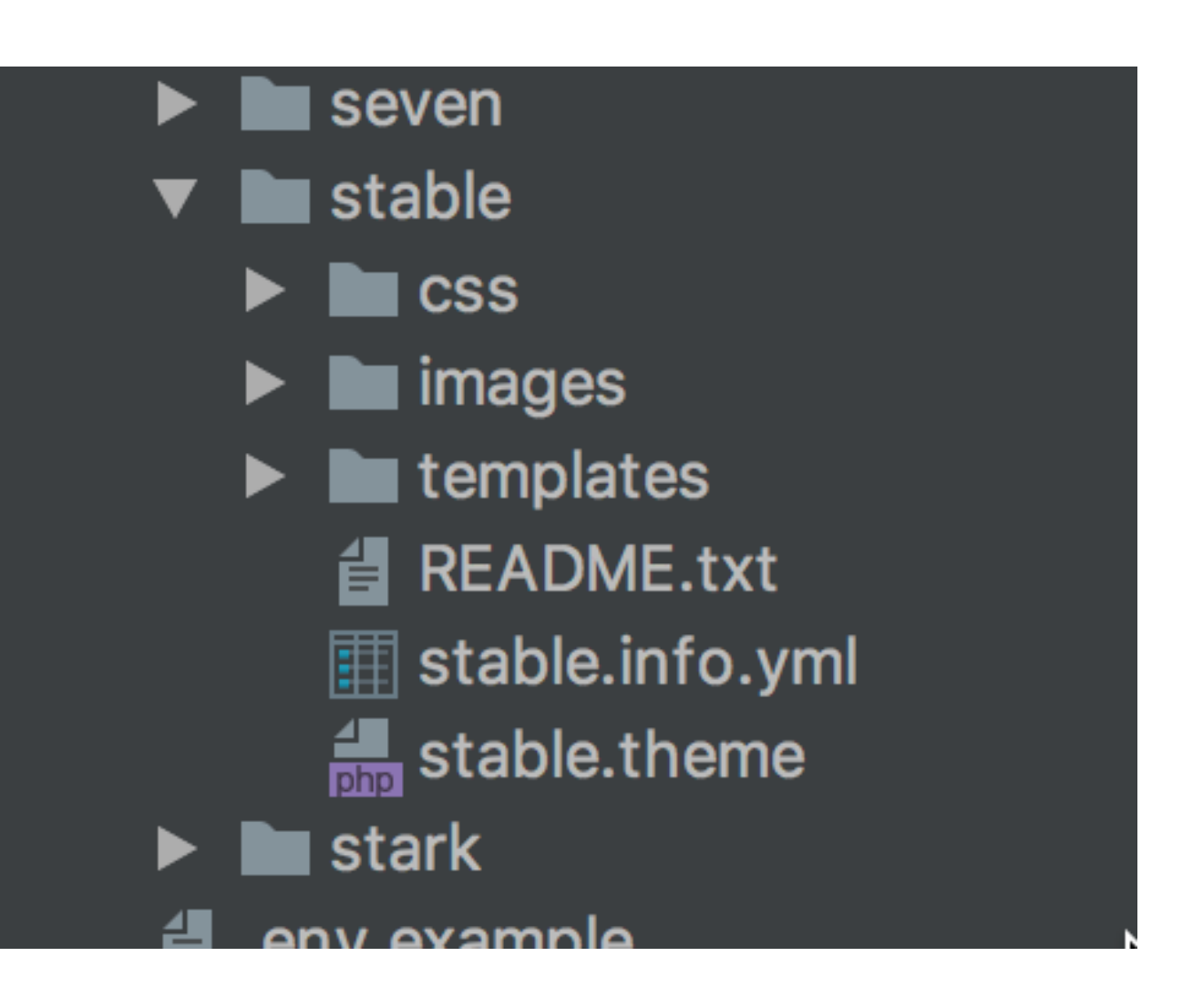

### THEMENAME.INFO.YML

| Informations du<br>thème | <pre>1 1 2 3 description: "Theme_inheriting_from_the_Foundation_base_theme.<br/>2 3 4 4 2 4 2 5 5 5 5 5 5 5 5 5 5 5 5 5 5 5</pre>                                             |
|--------------------------|----------------------------------------------------------------------------------------------------|
|                          | 5 package: 'Drupalfr'                                                                                                    |
|                          | <pre>6 Dase theme: zurb_toundation 7</pre>                                                                                                    |
| Librairies chargées      | 8 Dibraries:                                                                                                    |
| avec le thème            | 9 - 'drupal_france/global'<br>10                                                                                                    |
|                          | <pre>11 Fregions:<br/>12meta_header:.'Meta.Header'<br/>13main_menu:.'Main.Menu'<br/>14main_menu_extra:.'Main.Menu.Extra.Elements'<br/>15header:.Header<br/>16help:.Help</pre> |
| Régions du thème         | <pre>17 18 19 10 10 20 20 20 20 20 20 20 20 20 20 20 20 20</pre>                                                                                                    |

<u>Remarque</u> : Lorsque vous travaillez avec ce fichier, un `drush cr` s'impose à chaque modification

## **LES FICHIERS .CSS**

- Les fichiers .css contiennent les feuilles de styles du thème.
- C'est à l'auteur du thème de créer ses propres fichiers .css et de les référencer en les déclarant comme librairies dans le fichier /THEMENAME.libraries.yml.
- Les fichiers .css peuvent être nommés librement, mais il est recommandé de respecter les conventions en vigueur :
  - Mettre tous les fichiers .css dans un répertoire css/.
  - Utiliser style.css pour les styles généraux, layout.css pour les styles liés à la structure de page... (Méthodologie SMACSS)

## **LES FICHIERS .JS**

- Les fichiers .js contiennent les scripts (javascript) du thème.
- C'est à l'auteur du thème de créer ses propres fichiers .js et de les référencer en les déclarant comme librairies dans le fichier /THEMENAME.libraries.yml.
- Les fichiers .js peuvent être nommés librement.
- Par défaut aucune librairie javascript n'est chargée pour les utilisateurs anonymes, pas même jQuery.

## FICHIERS DE TEMPLATE

- Les fichiers avec l'extension .html.twig sont les templates.
- Un template contient un mélange de balises HTML et de code Twig.
- Tout thème Drupal contient généralement ces 3 templates de base :
  - page.html.twig : définit la structure générale de toutes les pages (emplacement des régions).
  - node.html.twig : définit la structure des noeuds.
  - **block.html.twig** : définit la structure des blocs.
- Par défaut, la template page.html.twig sert à afficher toutes les pages, node.html.twig sert à afficher tous les noeuds... Une modification dans un de ces templates impacte donc toutes les pages, tous les noeuds... Nous verrons plus tard comment créer des templates plus spécifiques.
- Ces fichiers sont à placer dans le répertoire **/templates**.

## THEMENAME.THEME

- Le fichier montheme.theme permet d'ajouter du code PHP additionnel spécifique au thème.
- Ce fichier est facultatif, mais il doit être obligatoirement placé à la racine du thème s'il existe.
- Il contient des fonctions de preprocess que l'on souhaite étendre (voir plus loin), ainsi qu'un certain nombre de fonctions de hook.
- Ce fichier est automatiquement reconnu et chargé par Drupal.

## FICHIERS IMAGE

- Drupal n'utilise pas de répertoire spécifique pour stocker les images d'un thème.
- La bonne pratique est de créer un sous-dossier /images (ou /img...) dans le répertoire du thème, mais on peut s'organiser autrement si nécessaire.
- Dans tous les cas, veiller à utiliser les bons chemins pour référencer les images.

| Manage                                                        | 👤 admin | 🛱 Dev     | rel        |  |  |
|---------------------------------------------------------------|---------|-----------|------------|--|--|
| 🎾 Comm                                                        | erce 🔥  | Structure | Appearance |  |  |
|                                                               |         |           |            |  |  |
| e                                                             |         |           |            |  |  |
| ings                                                          |         |           |            |  |  |
| ation                                                         |         |           |            |  |  |
| nformation available. Run cron or check manually.             |         |           |            |  |  |
| the default theme for your website. Alternative themes are av |         |           |            |  |  |

ks for each theme on the block layout page.

#### mes

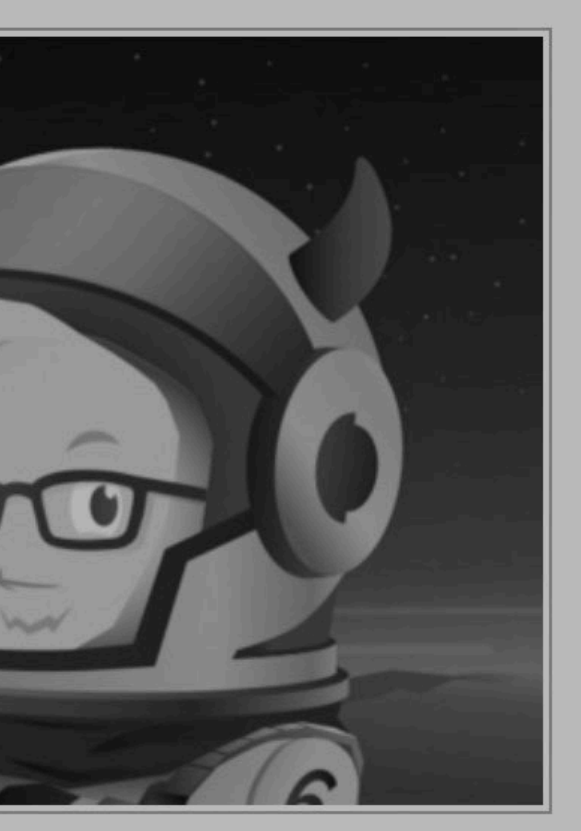

Drupal France (default Theme inheriting from the For If you encounter any issue, p #2

Settings

## **CRÉER SON THÈME** (À PARTIR D'UN THÈME EXISTANT)

## **OPTIONS DE PERSONNALISATION**

- Dans la section Apparence du back-office les personnalisations sont très limitées, on peut seulement :
  - Changer le logo.
  - Afficher/Masquer certains éléments comme :
    - Le Nom du site qui apparaît dans la région "en-tête".
    - Les portraits utilisateur.
    - Le slogan du site.
  - Changer l'icône de raccourcis.

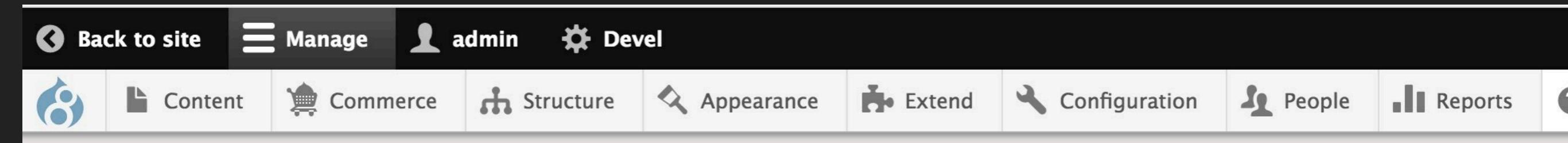

#### **Appearance settings**

| List   | Settings |       |                   |               |  |
|--------|----------|-------|-------------------|---------------|--|
| Global | settings | Seven | ZURB Foundation 6 | Drupal France |  |

#### Home » Administration » Appearance

Control default display settings for your site, across all themes. Use theme-specific settings to override these defaults.

#### ▼ PAGE ELEMENT DISPLAY

- User pictures in posts
- User pictures in comments
- User verification status in comments
- Shortcut icon

#### ▼ LOGO IMAGE

Use the logo supplied by the theme

#### ▼ FAVICON

Your shortcut icon, or favicon, is displayed in the address bar and bookmarks of most browsers.

Use the favicon supplied by the theme

## SI ON DÉSIRE PLUS D'OUTILS DE Personnalisation, il faut les coder.

## ET DONC, CRÉER SON PROPRE THÈME.

## POUR CRÉER SON THÈME, PLUSIEURS POSSIBILITÉS

### Partir de zéro

Possible mais fastidieux

(**Ne faites pas ça.** Ou alors seulement sur un side project personnel qui n'a pas de deadline, pour la beauté du geste, et pour apprendre tous les rouages du templating)

### Partir d'un thème de base

Un thème de base est un thème que l'on va étendre en héritant de tout son code. On dispose d'un système de thèmes parent/enfant. *Exemples : Omega, Zen, Bootstrap... ZURB Foundation* 

### Partir d'un thème "prêt-à-l'emploi"

Par exemple un thème acheté sur themeforest.com.

L'idée ici est de limiter au maximum les personnalisations afin de gagner du temps.

Attention: Sortir des fonctionnalités offertes par ce genre de thème peut se révéler très coûteux.

## MÉTHODE 1 : VIA UN THÈME PRÉSENT DANS LE CORE (BARTIK)

- On fait une **copie** du thème par défaut **Bartik** (c'est-à-dire du répertoire /core/themes/bartik).
- On colle le répertoire copié dans /themes/custom et on le renomme comme on le souhaite.
   Attention cependant : Le thème doit avoir un « nom machine » composé exclusivement de caractères alphanumériques et de '\_' (underscore)
- Ici, on choisira 'THEMENAME'
- On renommez le fichier /themes/custom/THEMENAME/bartik.info.yml en /themes/custom/ THEMENAME/THEMENAME.info.yml (on n'oublie pas d'adapter également le contenu du fichier .info.yml).
- On renomme tous les fichiers dont le nom comporte bartik par THEMENAME.
- Dans tous les fichiers on recherche les occurrences de la chaine 'bartik' et on les remplace par 'THEMENAME'.

#### On vide TOUS les caches !

- Enfin, on va dans Admin > Apparence, on active et défini par défaut notre nouveau thème THEMENAME.
- On vérifie qu'il n'y a pas d'erreur en visitant par exemple la page d'accueil.

## MÉTHODE 2 : VIA UN THÈME CONTIB AYANT UN STARTER (ZF)

- Certains thèmes contrib proposent un « STARTER KIT » comme par exemple Bootstrap ou ZURB Foundation
- Dossier prêt a être copié collé pour faire un thème enfant héritant de ce dernier
- On fait une **copie** du STARTER KIT.
- On **colle** le répertoire copié dans **/themes/custom** et on le renomme comme on le souhaite.
- Etc.

### REMARQUE : DANS LES DEUX CAS, NE PAS OUBLIER DE PRÉCISER LE 'BASE THEME' DANS LE .INFO.YML

### REMARQUE : LE THÈME PARENT DOIT ÊTRE ACTIVÉ SI VOUS VOULEZ ACTIVER UN DE SES THÈMES ENFANT.

## **JOB'S DONE!**

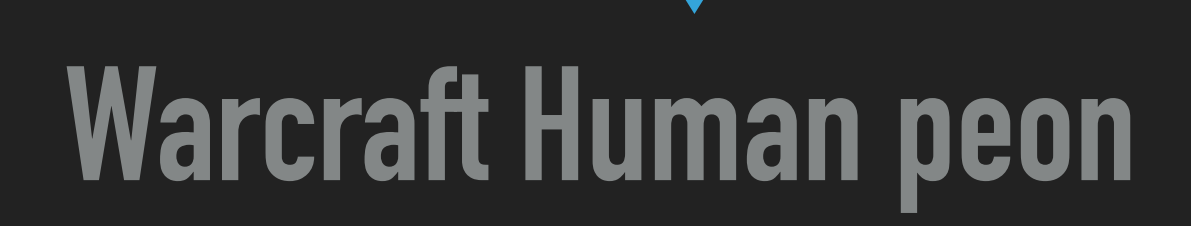

# MAIS... REVENONS SUR NOTRE FICHIER .INFO.YML

## THEMENAME.INFO.YML

| Informations du<br>thème | <pre>1 1 2 1 A A A A A A A A A A A A A A A A</pre>                 |
|--------------------------|--------------------------------------------------------------------|
|                          | <pre>5 package: 'Drupalfr' 6 base theme: zurb_foundation 7 _</pre> |
| Librairies chargées      | 8 dlibraries:                                                      |
| avec le thème            | 9 - 'drupal_france/global'<br>10                                   |
| Régions du thème         | <pre>11</pre>                                                      |

# ET SUR LES <u>FICHIERS</u> DANS NOTRE <u>DOSSIER</u> **'THEMENAME'**

zurb\_foundation.theme

- 🔻 🖿 custom
  - 🗸 🖿 drupal\_france
    - 🕨 🖿 config
    - CSS
    - 🕨 🖿 images
    - node\_modules library root
    - SCSS
    - templates
      - 🗧 .gitattributes
      - 🔢 .sass-lint.yml
      - 🛃 config.js
      - drupal\_france.info.yml
      - drupal\_france.libraries.yml
      - 井 drupal\_france.theme
      - 🛓 favicon.ico
      - 📕 gulpfile.js
      - 🛃 logo.svg
      - package.json
        package-lock.json
- translations

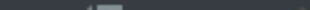

## CONCRÈTEMENT

| G Ba     | ack to site                                              | Manage 👤                                    | admin 🛛 🛱 De                            | evel                                                                                                    |                                                                                 |                                       |             |     |
|----------|----------------------------------------------------------|---------------------------------------------|-----------------------------------------|----------------------------------------------------------------------------------------------------|---------------------------------------------------------------------------------|---------------------------------------|-------------|-----|
| 6        | Content                                                  | Commerce                                    | th Structure                            | Appearance                                                                                                  | Extend                                                                          | Configuration                         | People      | ы   |
| А        | ppearance                                                | e                                           |                                         |                                                                                                    |                                                                                 |                                       |             |     |
|          |                                                          |                                             |                                         |                                                                                                    |                                                                                 |                                       |             |     |
|          |                                                          |                                             |                                         |                                                                                                    |                                                                                 |                                       |             |     |
| Se<br>Yo | t and configure to<br>u can place bloc<br>SCREENS<br>Ist | the default theme for each theme<br>HOT.PNG | or your website. A<br>on the block layo | Iternative themes are<br>NAME<br>pal France (defa<br>me inheriting from the<br>u encounter any issue<br>ngs | available.<br>ult theme)<br>e Foundation bas<br>e, please send ar<br>DESCRIPTIO | se theme.<br>a email to floris.morice | au@komuneco | .fr |

## CONCRÈTEMENT

| $\bullet \bullet \bullet$       | Page d'accueil   Drupal France >                                 | × +                                          |                                                           |        |
|---------------------------------|------------------------------------------------------------------|----------------------------------------------|-----------------------------------------------------------|--------|
| $\leftrightarrow$ $\rightarrow$ | FAVICON.ICO                                                      | 0.0.1:8100/home                              |                                                           |        |
|                                 | France                                                           | Découvrir                                    | Assistance                                                | Emploi |
|                                 | LOGO.SVG                                                         |                                              |                                                           |        |
|                                 | Drupal 8                                                         |                                              |                                                           |        |
|                                 | FLEXIBLE, SIMPLE, P                                              | PUISSANT                                     |                                                           |        |
|                                 | Le CMS professionnel le plus<br>d'utilisation, facile à appréher | répandu au monde er<br>nder, découvrez une a | n Français. Open Source et libre<br>lternative puissante. |        |
|                                 | TÉLÉCHARGER DÉMO                                                 |                                              |                                                           |        |

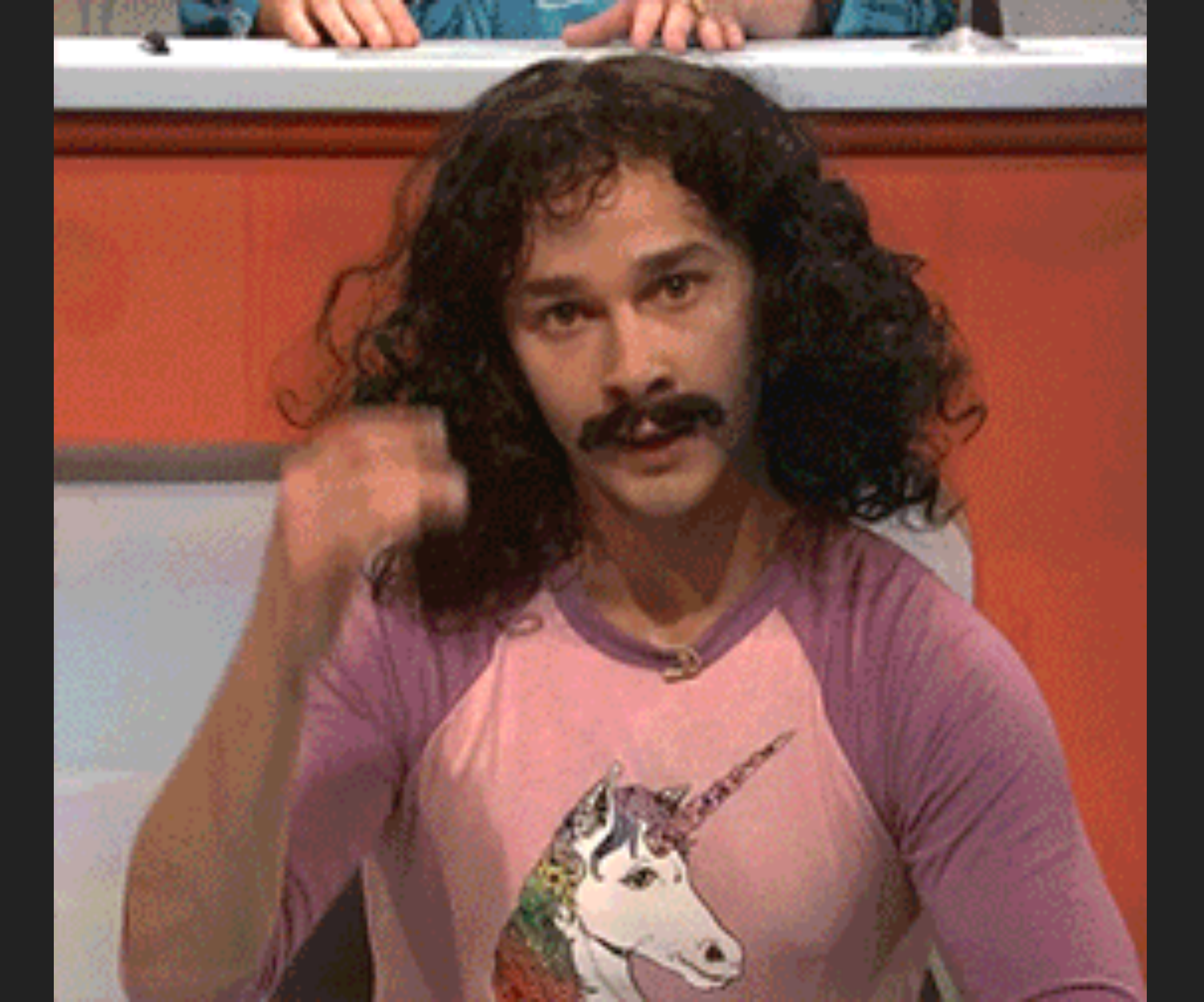

## **DOCUMENTATION OFFICIELLE**

https://www.drupal.org/docs/8/theming-drupal-8/defining-a-theme-with-an-infoyml-file

### LES POINTS À RETENIR :

#### Dans un fichier .yml

- Tabs are NOT allowed. Use spaces ONLY.
- Properties and lists MUST be indented by two (2) spaces.

#### Mais surtout :

- libraries-override (optional)
- base theme (recommended)
- hidden (optional)
- engine (optional)
- logo (optional)
- screenshot (optional)
- regions (optional)
- regions\_hidden (optional)
- features (optional)
- stylesheets-remove (deprecated)
- ckeditor\_stylesheets (optional)
- hame (required)

- type (required)
- description (optional)
- package (optional)
- core (required)
- php (optional)
- version (optional)
- libraries (optional)

```
AGLETOIL ACVETON
 CSS:
   base:
     css/foundation.min.css:
     css/motion-ui.min.css: {
     css/zurb_foundation.css:
 js:
   js/foundation.min.js: {}
   js/foundation_init.js: {}
   js/top_bar_active.js: {}
   js/motion-ui.min.js: {}
 dependencies:
   – core/drupal
   - core/jquery
   - core/jquery.once
status_in_reveal:
 version: VERSION
 js:
   js/status_in_reveal.js: {}
 dependencies:
   - core/drupal
   - core/jquery
   - core/jquery.once
```

# AJOUTER DES ASSETS (CSS/JS)

#3

## **CHARGER DES FICHIERS CSS & JS**

Ce que dit la documentation :

https://www.drupal.org/docs/8/theming/adding-stylesheets-css-and-javascript-js-to-a-drupal-8-theme

- Save the CSS or JS to a file using the proper naming conventions and <u>file structure</u>.
- 2. Define a "library", which registers these CSS/JS files with your theme.
- 3. "Attach" the library to *all* pages, to <u>specific Twig templates</u>, or <u>target</u> <u>specific pages via a render element in a preprocess function.</u>

## **EN PRATIQUE**

- L'ajout de fichier de CSS et de JS se fait via un système de librairie (bibliothèque).
- Il faut tout d'abord déclarer une librairie (ou en utiliser une existante) dans le fichier THEMENAME.libraries.yml, puis demander au système de la charger. Ceci peut être fait depuis le fichier THEMENAME.info.yml.

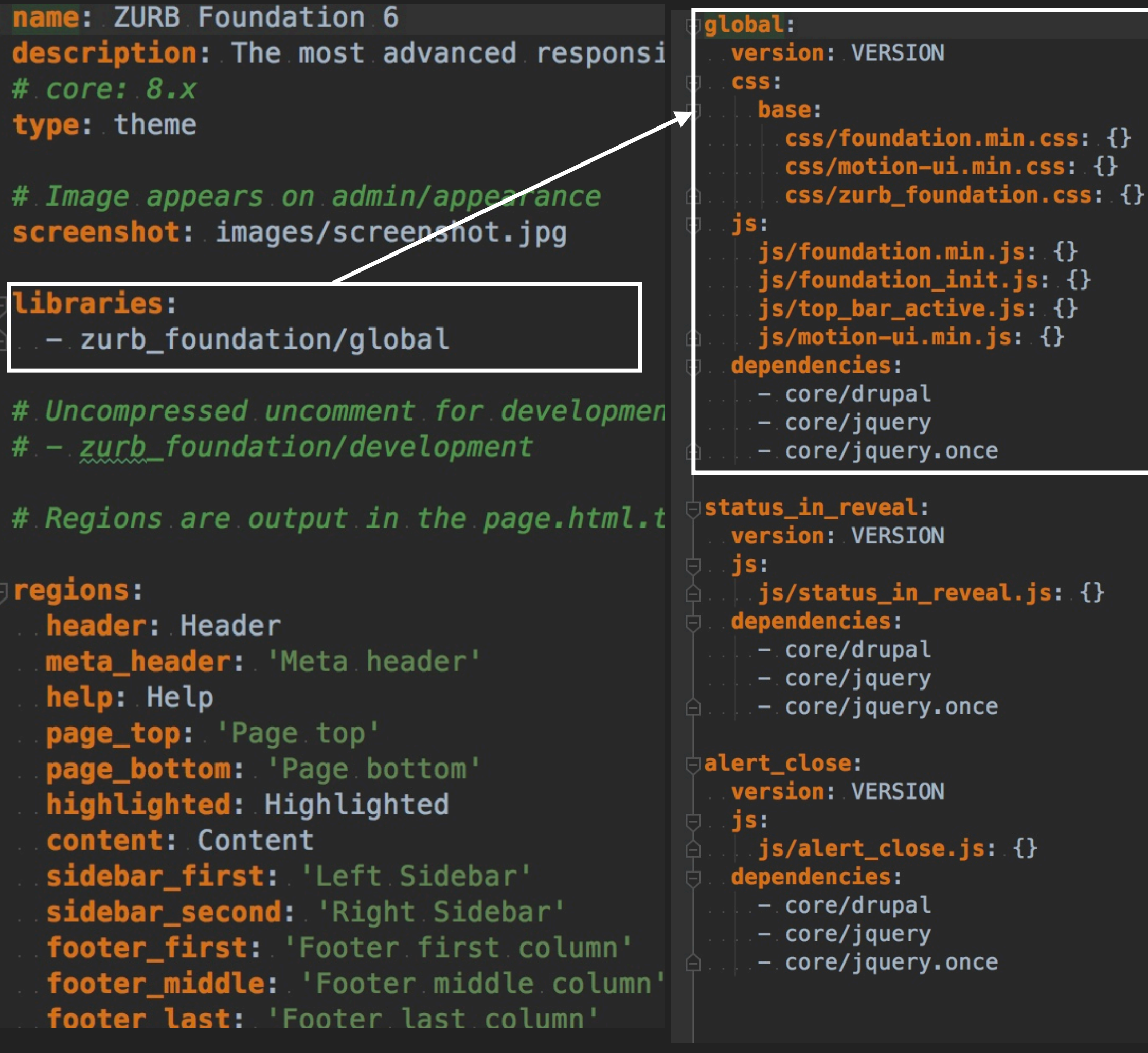

- Lorsqu'une librairie est appelée depuis le fichier
   THEMENAME.info.yml, alors elle est chargée sur toutes les pages dès lors que le thème est utilisé.
- Il est possible de charger sous condition une bibliothèque. Pour cela <u>plusieurs techniques</u> sont disponibles :
  - depuis un fichier de template.
  - en utilisant le hook\_page\_attachments\_alter().
  - en utilisant une fonction de **preprocess**.

Directement depuis un fichier de template directement, par exemple dans le fichier gérant l'affichage des blocs :

{{ attach\_library('drupal\_france/blocks') }}

Chargement d'une librairie depuis le fichier /themes/THEMENAME/THEMENAME.theme en utilisant la fonction de hook hook\_page\_attachments\_alter().

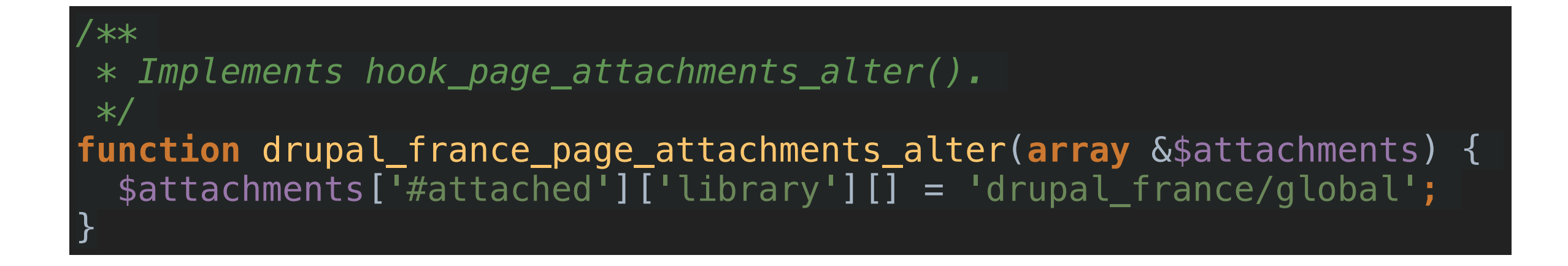

Chargement d'une librairie depuis le fichier /themes/THEMENAME/THEMENAME.theme en utilisant une fonction de preprocess.

/\*\*
 \* Implements hook\_preprocess\_HOOK() for page templates.
 \*/
function drupal\_france\_preprocess\_page(array &\$variables) {
 \$variables['#attached']['library'][] = 'drupal\_france/global';
}

| A drupalfr-newsletter-subscription-l | 65  |  |
|--------------------------------------|-----|--|
| node                                 | 66  |  |
| 🚡 node.html.twig                     | 67  |  |
| 🚡 nodeeventfull.html.twig            | 68  |  |
| 🚡 nodeeventteaser.html.twig          | 69  |  |
| 🚡 nodelocal-groupfull.html.twig      | 70  |  |
| 💊 nodelocal-groupteaser.html.tw      |     |  |
| 🖌 nodenewsfull.html.twig             |     |  |
| nodenewslisting.html.twig            | 73  |  |
| hodenewsteaser.html.twig             | 74  |  |
| nodeorganizationteaser.html.t        | 75  |  |
| nodeplanetfull.html.twig             | /6  |  |
| nodeplanetteaser.html.twig           | 70  |  |
| nodereleaselisting html twig         | 70  |  |
| a nodesearch-result html twig        | 80  |  |
| > nodeshowcaseteaser html twic       | 81  |  |
| > nodeviewforumblock-last-to         | 82  |  |
|                                      | 83  |  |
| paragraph html twig                  | 84  |  |
|                                      | 85  |  |
| real paragraphbannerderault.ntml.t   | 86  |  |
| paragrapnraq.ntmi.twig               | 87  |  |
| paragraphfaq-element.html.twig       | 88  |  |
| paragraphhtmldefault.html.twi        | 89  |  |
| paragraphlayout-twocoldefaul         | 90  |  |
| Y paragraphtitle-text-mediadefa      | 91  |  |
| 💊 🍟 paragraphtrombinoscopedefau      | 92  |  |
| system                               | 94  |  |
| 🖌 maintenance-page.html.twig         | 95  |  |
| 🚡 page.html.twig                     | 96  |  |
| 🚡 region.html.twig                   | 97  |  |
| 🚡 taxonomy-termtags.html.twig        | 98  |  |
| user                                 | 99  |  |
| 🖌 usercompact.html.twig              | 100 |  |
| wuserfull.html.twig                  | 101 |  |
| views                                | 102 |  |
| N                                    | 103 |  |

•

**7** |

**7** |

div c> div>

{%

{%

{%

{%

<d

# #4 LES FICHIERS TEMPLATES
# À QUOI ÇA SERT ?

- Les templates constituent la structure des pages du sites.
   En fait, de chacun des éléments qui la composent.
- Ce sont des fichiers html (balises <div>, <h1>, <a>...) avec du code Twig permettant d'afficher les éléments (sous forme de variables) créés par Drupal.
- Chaque type d'élément du site possède son propre template.

#### PAR EXEMPLE (C'EST DU VRAI CODE)

```
<div class="l-main row expanded">
  <main id="main" class="{{ main_grid }}" role="main">
    {% if page.highlighted %}
     {% spaceless %}
       {{ page.highlighted }}
      {% endspaceless %}
   {% endif %}
   <a id="main-content"></a>
   {% if breadcrumb %} {{ breadcrumb }} {% endif %}
   <section>
     {{ page.content }}
   </section>
 </main>
  {% if page.sidebar_first %}
   <div id="sidebar-first" class="{{ sidebar_first_grid }} column sidebar">
      {{ page.sidebar_first }}
   </div>
  {% if page.sidebar_second %}
   <div id="sidebar-second" class="{{ sidebar_sec_grid }} column sidebar">
     {{ page.sidebar_second }}
   </div>
  {% endif %}
</div>
```

### **IMBRICATION DES TEMPLATES**

- Imaginons l'appel d'une page de billet de blog
- Et maintenant, imaginons le parcours d'imbrication de templates pour depuis la balise <html> jusqu'à la <div> contenant un commentaire sous ce billet de blog.

#### FROM <HTML> TO <DIV CLASS='COMMENT'>

| html.html.twig   |                                                                                     |
|------------------|-------------------------------------------------------------------------------------|
| page.html.twig   |                                                                                     |
| region.html.twig |                                                                                     |
| block.html.twig  |                                                                                     |
| node.html.twig   | node.html.twig<br>field.html.twig<br>comment-wrapper.html.twig<br>comment.html.twig |

## LES TEMPLATES DÉRIVÉES

- > Les templates dérivées sont des templates utilisées dans un contexte précis.
- C'est le **nom** de la template qui indique à Drupal quand l'utiliser.
- Toutes ces templates sont optionnelles et reconnues automatiquement par Drupal en fonction de leurs noms.
- Si des templates ne sont pas présentes dans le thème, alors Drupal utilise ceux par défaut (/core/themes/\*).
- On parle de "template dérivée", de "suggestion de template" ou de "templates suggérées".
- > Il faut vider le cache de Drupal lorsque l'on ajoute des templates au thème.
- Documentation :

https://www.drupal.org/docs/8/theming/twig/twig-template-naming-conventions

#### **EXEMPLE DE SUGGESTIONS DE TEMPLATES**

- Template de page page.html.twig : page--chemin--interne.html.twig sera utilisé lorsque l'on appelle chemin/ interne
  - Ex.:page--front.html.twig cible la page d'accueil.
  - Ex.: page--chemin.html.twig cible toutes les pages dont le chemin commence par chemin.
  - Ex.: page--node--240.html.twig cible la page du noeud portant l'id 240.
- Template de noeud node.html.twig: node--type-de-noeud.html.twig cible les noeuds de type type-de-noeud.
  - Ex.: node--article.html.twig cible tous les noeuds de type article.

### **TROUVER LES SUGGESTIONS**

Dans le fichier www/sites/development.services.yml

```
# Local development services.
parameters:
    http.response.debug_cacheability_headers: true
    twig.config:
        debug: true
    services:
        cache.backend.null:
        class: Drupal\Core\Cache\NullBackendFactory
```

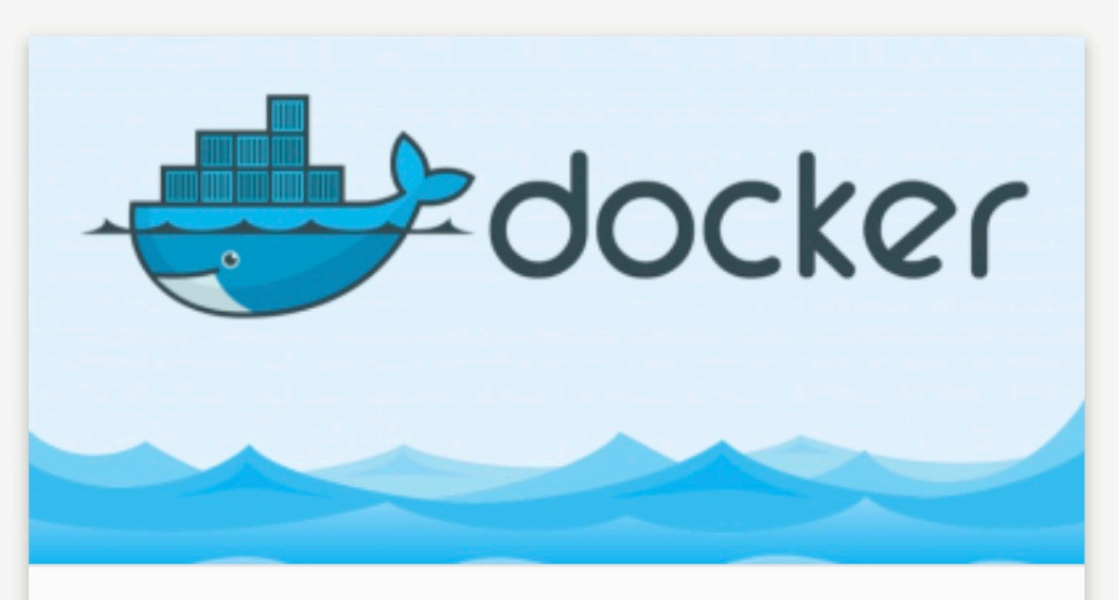

#### Test news

Lorem ipsum dolor sit amet, consetetur sadipscing elitr, sed diam nonumy eirmod tempor invidunt ut labore et dolore magna aliquyam erat, sed diam voluptua. At vero eos et accusam et justo duo dolores...

style="height: 439px;">

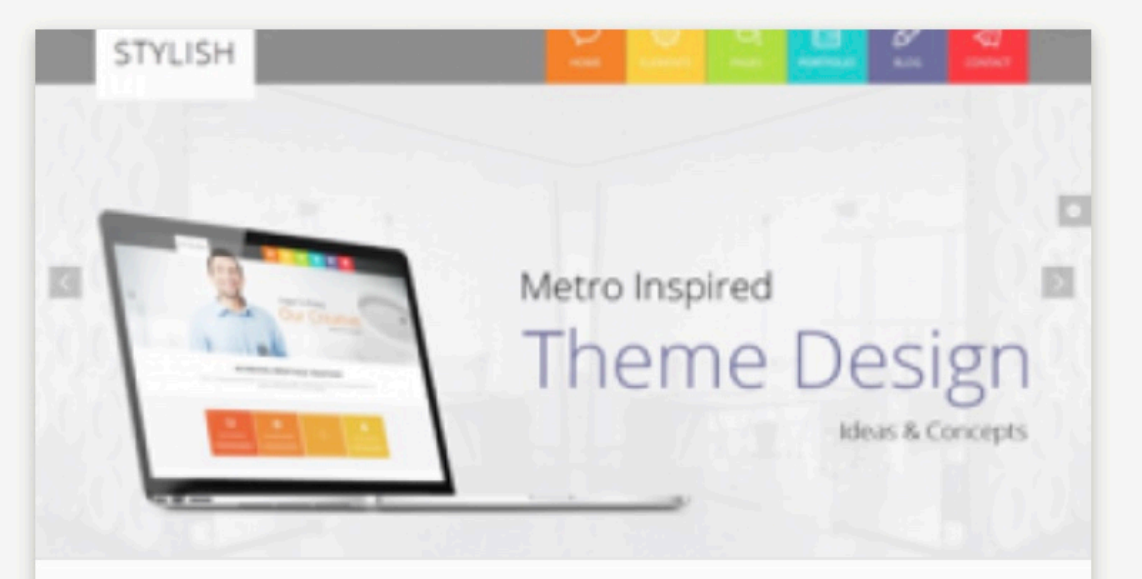

#### Test d'une news avec un titre super long, mais alors vraiment très long

Lorem ipsum dolor sit amet, consetetur sadipscing elitr, sed diam nonumy eirmod tempor invidunt ut labore et dolore magna aliquyam erat, sed diam

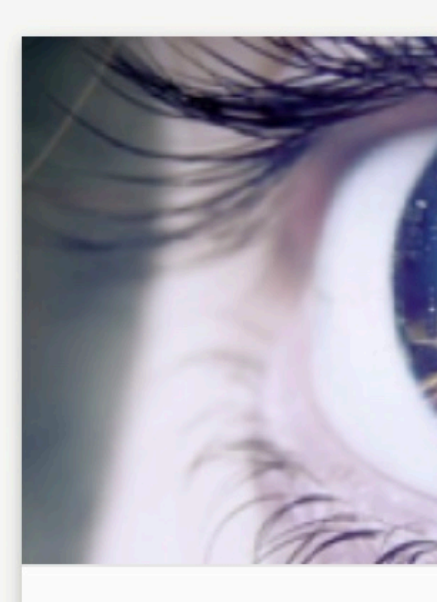

#### Test news

Lorem ipsum dolor elitr, sed diam nonu labore et dolore ma voluptua. At vero ec dolores...

```
valuatura. At vara pac at accuram at justa dua
                                                                                                HTML validator
Console
          Sources
                     Network
                                Performance
                                              Memory
                                                         Application
                                                                      Security
                                                                                Audits
                                                                                         axe
                     <!-- BEGIN UUIPUI Trom 'Themes/Custom/drupal_Trance/Templates/Views/Views-View-Untormatted--news--block-nomepage.ntml.ty</pre>
                   ▼<div class="row">
                       ::before
                     v<div class="views-row small-12 medium-4 column">
                         <!-- THEME DEBUG -->
                         <!-- THEME HOOK: 'node' -->
                         <!-- FILE NAME SUGGESTIONS:
                            * node--view--news--block-homepage.html.twig
                            * node--view--news.html.twig
                            * node--59--teaser.html.twig
                            * node--59.html.twig
                           x node--news--teaser.html.twig
                            * node--news.html.twig
                            * node--teaser.html.twig
                            * node.html.twig
                         <!-- BEGIN OUTPUT from 'themes/custom/drupal_france/templates/node/node--news--teaser.html.twig' -->
                       \_article role="article" about="/association/actualites/test-news" class="news teaser clearfix news-element" data-equ
```

```
div class="off-canvas-wrapper">
<div class="inner-wrap off-canvas-wrapper-inner"</pre>
     id="inner-wrap"
     data-off-canvas-wrapper>
  {% if page.left_off_canvas %}
    <aside id="left-off-canvas-menu"
           class="off-canvas left-off-canvas-menu
           role="complementary"
           data-off-canvas>
      {{ page.left_off_canvas }}
    </aside>
  {% endif %}
  {% if page.right_off_canvas %}
    <aside id="right-off-canvas-menu"
           class="off-canvas_right-off-canvas-men
           role="complementary"
           data-off-canvas>
      {{ page.right_off_canvas }}
    </aside>
  {% endif %}
```

```
<div class="off-canvas-content meta_header"
    data-off-canvas-content>
```

```
#5
```

```
{% if page.meta_header %}
    {% if meta_header_grid %}
        <div class="row expanded"><div class="row
        {% endif %}</pre>
```

{{ page.meta\_header }}

```
{% if meta_header_grid %}
    </div></div>
    {% endif %}
{% endif %}
```

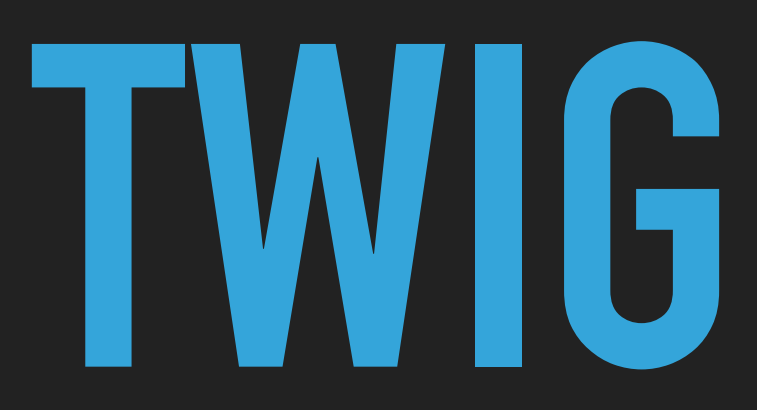

### **UN MOTEUR DE TEMPLATE**

- Twig est capable d'afficher le contenu de n'importe quel type de variable (chaine, tableau ou objet).
- Il est possible de faire des **boucles**, des **conditions**...
- Chaque variable peut être **filtrée** avant d'être affichée.
- Les chaines peuvent être rendues traduites (la traduction est alors faite via le back-office de Drupal).

#### **LES BASES**

- Affiche le contenu de la variable var : { { var } }.
- Affiche le contenu de la propriété title de la variable node : {{ node.title }}.
- Conditions: {% if var %} {% else %} {% endif %}
- Commentaires: {# commentaire #}
- Traduction: {% trans %} chaine {% endtrans %}.
- Fonctions spécifiques :
  - \ { url('route\_name') } }.
  - \ { path('entity.node.canonical', {'node': node.id}) } }.
- Les modules Twig tweak ou encore Bamboo Twig proposent encore davantage de fonctions.

#### **LES FILTRES**

- Date:{{ date|format\_date('medium') }}
- Chaine :
  - Echappement: {{ content }} (par défaut)
  - Interprétation du contenu de la variable : {{ texte|raw }} (attention !)
  - Placeholder: {{ text|placeholder }}
- Exclusion: {{ content|without('links') }}
- \ {{ string|lower }} (upper également)
- \ {{ class\_name|clean\_class }}
- \ { id\_name|clean\_id } }
- Documentation :

https://www.drupal.org/docs/8/theming/twig/filters-modifying-variables-in-twig-templates https://twig.symfony.com/doc/2.x/

## CONCRÈTEMENT

```
{% if page.footer_first or page.footer_middle or page.footer_last %}
  <div class="l-footer row expanded">
    <footer class="row footer medium-up-2 large-up-3">
      {% if page.footer_first %}
        <div id="footer-first" class="column">
          {{ page.footer_first }}
        </div>
      {% endif %}
      {% if page.footer_middle %}
        <div id="footer-middle" class="column">
          {{ page.footer_middle }}
        </div>
      {% endif %}
      {% if page.footer_last %}
        <div id="footer-last" class="column">
          {{ page.footer_last }}
        </div>
      {% endif %}
    </footer>
  </div>
{% endif %}
<div class="bottom-bar panel hidden">
  <div class="row">
    <div class="large-12 column">
      © {{ "now"|date('Y') }} {{ site_name }} {{ 'All rights reserved.' |t }}
   </div>
 </div>
</div>
```

```
div class="off-canvas-wrapper">
<div class="inner-wrap off-canvas-wrapper-inner"</pre>
     id="inner-wrap"
     data-off-canvas-wrapper>
  {% if page.left_off_canvas %}
    <aside id="left-off-canvas-menu"
           class="off-canvas left-off-canvas-menu
           role="complementary"
           data-off-canvas>
      {{ page.left_off_canvas }}
    </aside>
  {% endif %}
  {% if page.right_off_canvas %}
    <aside id="right-off-canvas-menu"
           class="off-canvas_right-off-canvas-men
           role="complementary"
           data-off-canvas>
      {{ page.right_off_canvas }}
    </aside>
  {% endif %}
```

```
#6
```

```
{% if page.meta_header %}
   {% if meta_header_grid %}
      <div class="row expanded"><div class="row
      {% endif %}</pre>
```

{{ page.meta\_header }}

```
{% if meta_header_grid %}
    </div></div>
    {% endif %}
{% endif %}
```

# LES RÉGIONS

### **STRUCTURE DE LA PAGE**

#### /admin/structure/block > <u>Demonstrate block regions</u>

| Main Menu     |                                                      |                                                     | Main Menu Ext                                                                             | <mark>tra Elements</mark>                                                                                              |
|---------------|------------------------------------------------------|-----------------------------------------------------|-------------------------------------------------------------------------------------------|----------------------------------------------------------------------------------------------------|
|               |                                                      |                                                     |                                                                                           |                                                                                                    |
|               |                                                      |                                                     |                                                                                           |                                                                                                    |
| Highlighted   |                                                      |                                                     |                                                                                           |                                                                                                    |
| Content       |                                                      |                                                     |                                                                                           | ►.                                                                                                    |
|               |                                                      |                                                     | Right Sidebar                                                                             |                                                                                                    |
|               |                                                      |                                                     |                                                                                           |                                                                                                    |
| Footer middle | column                                               | Footer last column                                  |                                                                                           |                                                                                                    |
|               | Main Menu<br>Highlighted<br>Content<br>Footer middle | Main Menu  Highlighted Content Footer middle column | Main Menu  Highlighted Content Footer middle column Footer last column Footer last column | Main Menu Main Menu Ex     Highlighted     Content     Right Sidebar     Pooter middle column     Footer middle column |

## DÉFINITION ET RENDU DES RÉGIONS

- Les régions doivent être définies dans le fichier THEMENAME.info.yml
- Elles doivent être appelées obligatoirement dans page.html.twig

#### THEMENAME.INFO.YML

regions: header: Header primary\_menu: 'Primary menu' secondary\_menu: 'Secondary menu' page\_top: 'Page top' page\_bottom: 'Page bottom' highlighted: Highlighted feetured top'

#### PAGE.HTML.TWIG

```
{% if page.highlighted %}
    <div class="highlighted">
        <aside class="layout-container section clearfix" role="complementary">
            {{ page.highlighted }}
            </aside>
            </div>
            {% endif %}
```

```
nce.theme × node--news--teaser.html.twig ×
/**...#}
set classes = [
   node.bundle|clean_class,
   node.isPromoted() ? 'is-promoted',
   node.isSticky() ? 'is-sticky',
   not node.isPublished() ? 'is-unpubl
   view_mode ? view_mode|clean_class,
      'clearfix',
      'news-element',
```

rticle{{ attributes.addClass(classes)

<div class="news-element--feature-ima
 {{ content.field\_media\_teaser }}
</div>

**#7** 

<div{{ content\_attributes.addClass('c
 {{ content.body }}
</div>

# LE RENDU DU Contenu

articles

### L'AFFICHAGE DES CHAMPS

- Pour chaque type de contenu on peut régler l'affichage des champs sur admin/structure/types/manage/content-type/display où content-type est le nom machine du type de contenu.
- Il est possible de modifier l'ordre des champs, l'apparence des étiquettes, le format du champ...
- Les réglages disponibles varient en fonction du type de champ :
  - Les champs **Texte** peuvent être coupés.
  - Les champs **Image** peuvent être affichés sous forme d'image, d'URL, de fichier...
  - Les champs **Date** peuvent utiliser un format différent.
- Ces réglages peuvent être différents selon le mode d'affichage (modes "Par défaut" et "Accroche"). => Cela permet par exemple de masquer un champ en mode "Accroche" et de l'afficher en mode "Par défaut" (noeud intégral).

#### L'AFFICHAGE DES IMAGES

- Les images transmises par les utilisateurs ne sont jamais aux bonnes dimensions.
- Le module Image (core) va nous permettre de prédéfinir des dimensions, sous forme de styles d'image, par exemple :
  - Vignette : 70px x 110px (mise à l'échelle).
  - Normal : 200px x 300px (mise à l'échelle et recadrage).
- Ces dimensions pourront ensuite être appliquées automatiquement aux champs Image depuis l'écran "gérer l'affichage" vu précédemment.

#### **STYLE D'IMAGE**

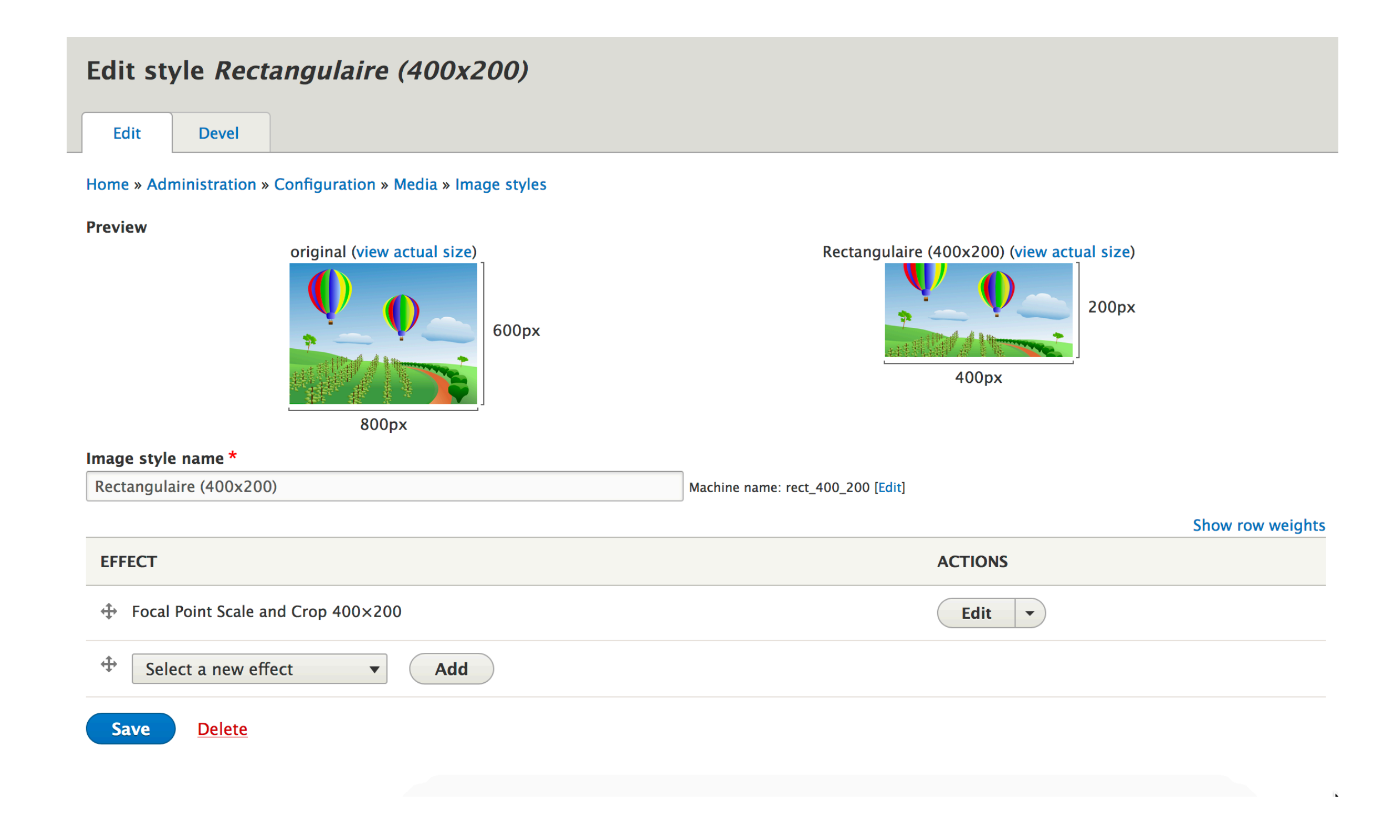

### **STYLE D'IMAGE**

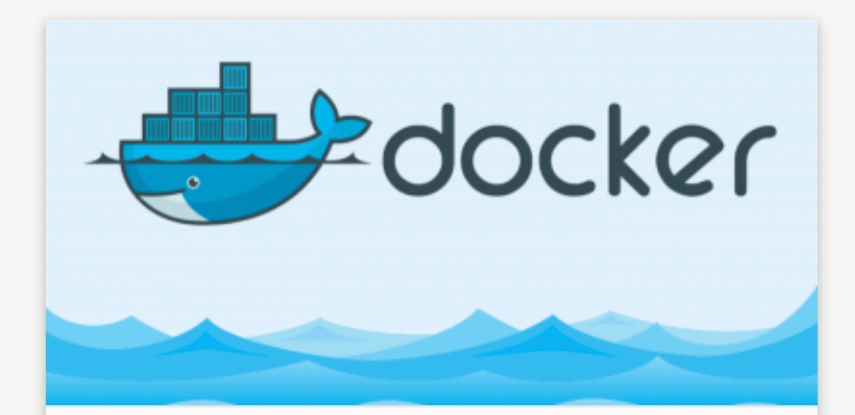

#### Test news

Lorem ipsum dolor sit amet, consetetur sadipscing elitr, sed diam nonumy eirmod tempor invidunt ut labore et dolore magna aliquyam erat, sed diam voluptua. At vero eos et accusam et justo duo dolores...

#### Les actus de l'asso

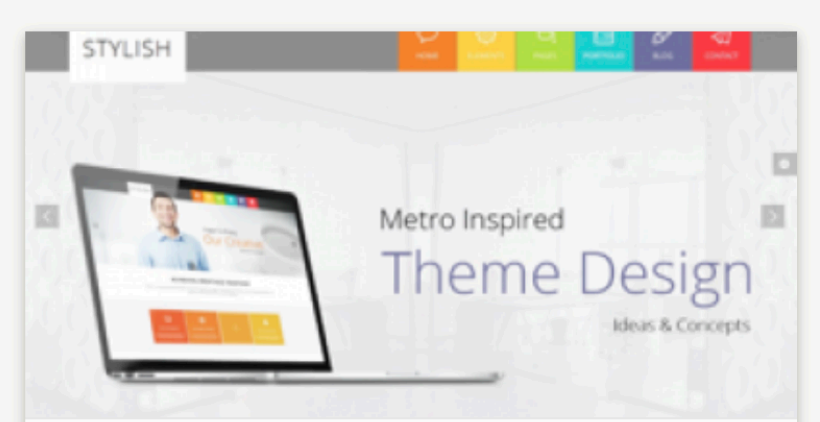

#### Test d'une news avec un titre super long, mais alors vraiment très long

Lorem ipsum dolor sit amet, consetetur sadipscing elitr, sed diam nonumy eirmod tempor invidunt ut labore et dolore magna aliquyam erat, sed diam voluptua. At vero eos et accusam et justo duo dolores...

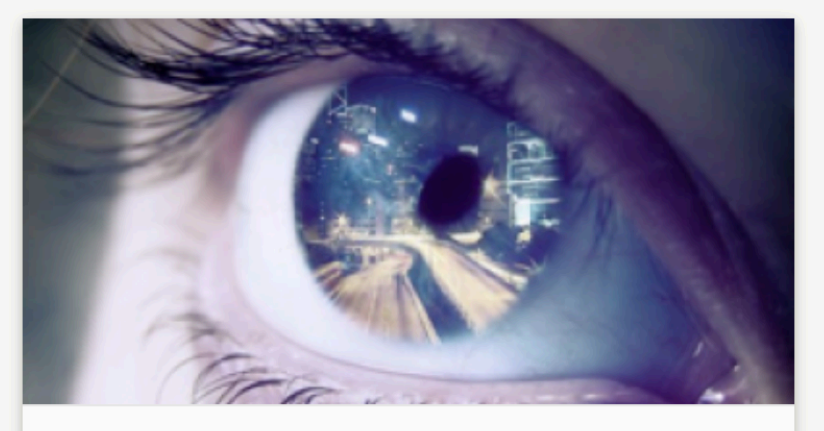

#### Test news

Lorem ipsum dolor sit amet, consetetur sadipscing elitr, sed diam nonumy eirmod tempor invidunt ut labore et dolore magna aliquyam erat, sed diam voluptua. At vero eos et accusam et justo duo dolores...

**TOUTES LES ACTUALITÉS** 

## **ALLER PLUS LOIN**

- La gestion et la manipulation des champs est cependant limitée dans l'interface d'administration.
- On est parfois obligés de modifier le code du template correspondant à notre champ ou type de contenu.
- Les réglages de l'admin sont toujours pris en compte.
   Par exemple, les styles d'image choisis seront ceux utilisés même si l'on modifie le template.

## **OÙ SONT LES CHAMPS ?**

- Dans le fichier de template des noeuds (node.html.twig), on n'a pas directement accès aux champs.
- C'est la variable content qui contient tous les champs que l'on affiche, et en particulier ceux ajoutés via Field.
- Comment faire pour récupérer les champs un par un afin de les présenter différemment ?

### LA VARIABLE 'CONTENT'

- Tout le contenu d'un noeud est affiché grâce à la ligne : {{ content|without('comment', 'links') }}
- Pour connaitre le contenu de content on utilise la fonction kint() : {{ kint(content) }}
- On découvre alors l'ensemble des champs et leurs propriétés qui sont affichées en haut de page sous forme de var\_dump().
- On peut afficher séparément chacun d'entre eux avec le code suivant : {{ content.nom\_du\_champ }}
  - {{ node.createdtime }}

#### **#7 RENDU DU CONTENU**

#### NODE DE TYPE 'NEWS' ET FORMAT 'TEASER'

| Project 👻 👗                                                                                                    | ✿ -        | drupal_france.theme × 🛉 nodenewsteaser.html.twig × 🛉 page.html.twig × 🚦 .env × 📇 development.settings.php            |
|----------------------------------------------------------------------------------------------------|------------|----------------------------------------------------------------------------------------------------|
| maletes                                                                                                    |            | 1 [#/**#}                                                                                                    |
|                                                                                                    |            | 68 🗟 {%                                                                                                    |
|                                                                                                    |            | 69 set classes.=.[                                                                                                   |
| block                                                                                                    |            | 70 node.bundle/clean_class,                                                                                          |
| eu_cookie_compliance                                                                                                    |            | 71 node.isPromoted() ? 'is-promoted',                                                                                |
| I feed                                                                                                    |            | 72 node.isSticky().?.'is-sticky',                                                                                    |
| I field                                                                                                    |            | 73                                                                                                    |
| I form                                                                                                    |            | 74                                                                                                    |
| I meetup                                                                                                    |            | 75                                                                                                    |
| I menu                                                                                                    |            | 76 I I I I I I I I I I I I I I I I I I I                                                                             |
| newsletter                                                                                                    |            | // ]<br>78 ረድኒ                                                                                                    |
| I node                                                                                                    |            | 79 <article{{ attributes.addclass(classes).setattribute('data-equalizer-watch'.="" td="" true)="" }<=""></article{{> |
|                                                                                                    |            | 80                                                                                                    |
| → nodeeventfull.html.twig                                                                                                    |            | 81 <pre>elementfeature-image"&gt;</pre>                                                                              |
| 🖌 🚡 nodeeventteaser.html.twig                                                                                                    | g          | 82 {{ content.field_media_teaser.}}                                                                                  |
| ↓<br>↓ nodelocal-groupfull.html.t                                                                                                    | wig        | 83 🖨                                                                                                    |
| ↓ nodelocal-groupteaser.htm                                                                                                    | nl.twia    | 84                                                                                                    |
| nodenewsfull.html.twig                                                                                                    | Ŭ          | 85{{ title_prefix.}}                                                                                                 |
| nodenewslisting.html.twig                                                                                                    |            | <pre>86</pre>                                                                                                    |
| nodenewsteaser html twig                                                                                                    |            | 87                                                                                                    |
| anodeorganizationteaser ht                                                                                                    | tml twia   | $\frac{88}{100} = \frac{1000}{100}$                                                                                  |
| a nodenlanetfull html twig                                                                                                    |            | 89{{.title_suffix.}}                                                                                                 |
| a node planet topcor html twi                                                                                                    | ~          | 90<br>01 div// content attributes addClass(/content/_ /news-elementcontent/) }}                                      |
|                                                                                                    | y<br>ia    | 4 content body }}                                                                                                    |
| The second second second starts the second second s | ig         | $93 \qquad \bigcirc \ $                                                                                              |
| nodesearch-result.ntml.twig                                                                                                    |            | 94                                                                                                    |
| hodeshowcaseteaser.html                                                                                                    | .twig      | 95 A                                                                                                    |
| 🖌 🛉 nodeviewforumblock-las                                                                                                    | st-topic.r | 96                                                                                                    |

```
nce.theme × node--news--teaser.html.twig ×
/**...#}
set classes = [
   node.bundle|clean_class,
   node.isPromoted() ? 'is-promoted',
   node.isSticky() ? 'is-sticky',
   not node.isPublished() ? 'is-unpubl
   view_mode ? view_mode|clean_class,
      'clearfix',
      'news-element',
```

rticle{{ attributes.addClass(classes)

<div class="news-element--feature-ima
 {{ content.field\_media\_teaser }}
</div>

#8

articles

# PREPROCESS

#### **FONCTIONS DE PREPROCESS**

- Pour chaque template on dispose de variables que l'on affiche avec le formatage voulu.
- Ces variables sont créées en amont des templates dans lesquelles elles sont utilisées.
- On dispose de fonctions dites de preprocess qui permettent de fabriquer les variables qui sont utilisées dans les templates.
- Il est possible d'étendre ces fonctions pour modifier les variables envoyées aux templates ou en créer de nouvelles.
- Pour ajouter une fonction de preprocess il faut la nommer comme suit : THEMENAME\_preprocess\_HOOK().
  Der evenue de devenue de serve preprocess black()

Par exemple drupal\_france\_preprocess\_block().

#### **FONCTIONS DE PREPROCESS**

- Pour chaque template on dispose de variables que l'on affiche avec le formatage voulu.
- Ces variables sont créées en amont des templates dans lesquelles elles sont utilisées.
- On dispose de fonctions dites de preprocess qui permettent de fabriquer les variables qui sont utilisées dans les templates.
- Il est possible d'étendre ces fonctions pour modifier les variables envoyées aux templates ou en créer de nouvelles.
- Pour ajouter une fonction de preprocess il faut la nommer comme suit : THEMENAME\_preprocess\_HOOK().
  Der evenue de devenue de serve preprocess black()

Par exemple drupal\_france\_preprocess\_block().

#### **LA VARIABLE '\$VARIABLES'** En mode super simplifié

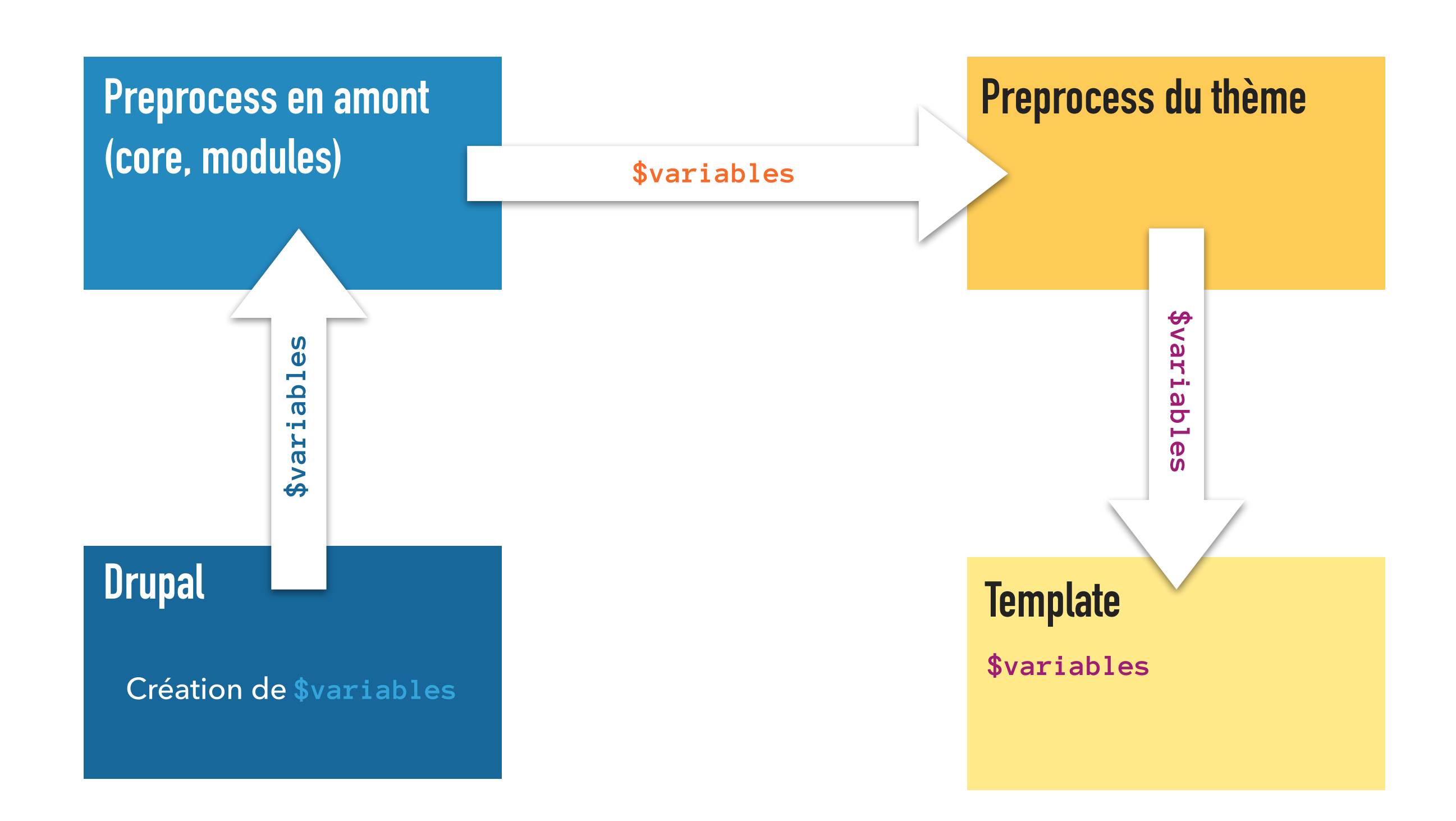

#### **APPELLER UN PREPROCESS**

- Différentes fonctions de preprocess peuvent être appelées permettant à tous les modules et thèmes de modifier les variables passées aux templates.
   Ces fonctions sont les suivantes pour le hook de thème HOOK :
  - template\_preprocess\_HOOK(array &\$variables)
  - MODULENAME\_preprocess(array &\$variables, \$hook)
  - MODULENAME\_preprocess\_HOOK(array &\$variables)
  - THEMENAME\_preprocess(array &\$variables, \$hook)
  - THEMENAME\_preprocess\_HOOK(array &\$variables)

# CONCRÈTEMENT

```
**
* Implements hook_preprocess_menu__account().
*/
function drupal_france_preprocess_menu__account(&$variables) {
  if (isset($variables['items']['drupalfr user.account.compte'])) {
    $variables['items']['drupalfr_user.account.compte']['attributes']->addClass([
      'button',
      'primary',
      'button--user-account',
   ]);
    $variables['items']['drupalfr_user.account.compte']['title'] = new FormattableMarkup(
      '<i class="fa fa-user-circle-o" aria-hidden="true"></i><span class="sr-</pre>
only">@original title</span>',
        '@original_title' => $variables['items']['drupalfr_user.account.compte']['title'],
    );
```

```
/**
* @file
* Shows status messages in a modal in:
*/
(function ($, Drupal) {
  /**
   * Displays status messages in a Four
   */
  Drupal.behaviors.foundationStatusInRe
    attach: function (context, setting:
      $('#status-messages').once('found
        // Move the status messages ou
        var $messages = $(this);
        var $region = $messages.parent
        $messages.appendTo('body');
        $messages.foundation('open');
        // This is required as this req
        // messages are removed.
        $region.html($region.html().rej
      });
  };
})(jQuery, Drupal);
```

# JAVASCRIPT

### **DRUPAL & JAVASCRIPT**

- Drupal intègre de nombreuses libraries javascript (jQuery, Modernizr...) et propose également des libraries d'utilitaires (core.drupal, core.drupalSettings, drupal.ajax, drupal.form...).
- Par exemple, Drupal 8 embarque :
  - ▶ jQuery 3.2.1
  - ▶ jQuery UI 1.12.1
- Chaque librairie définit ses **dépendances** : jQuery UI **dépend** de jQuery par exemple.
- Lorsque l'on utilise une librairie depuis un script custom, il ne faut pas oublier de déclarer cette dépendance.

#### Pensez à tester en anonyme, car aucune libraire n'est chargée par défaut.

 Vous disposez de toutes les librairies définies dans le fichier /core/core.librairies.yml.

## CONCRÈTEMENT

Pour pouvoir utiliser du code JS dans vos scripts avec Drupal, la bonne pratique est d'encadrer votre code comme suit :

```
/**
* @file
* Shows status messages in a modal instead of inline.
*/
(function ($, Drupal) {
  * Displays status messages in a Foundation reveal modal.
   */
 Drupal.behaviors.foundationStatusInReveal = {
    attach: function (context, settings) {
      $('#status-messages').once('foundation-reveal').each(function() {
        // Move the status messages out of the highlighted region.
       var $messages = $(this);
        var $region = $messages.parent();
        $messages.appendTo('body');
        $messages.foundation('open');
       // This is required as this region will likely be empty after status
       // messages are removed.
       $region.html($region.html().replace(/\n/g, ''));
      });
  };
})(jQuery, Drupal);
```

### **DRUPAL BEHAVIORS**

- Les scripts sont exécutés après le chargement complet du DOM (\$(document).ready() {};) Mais on a aussi parfois besoin de les ré-exécuter lorsque l'on interagit avec la page (appel AJAX, overlay...).
- Pour ce faire il suffit d'attacher le script JS à l'objet Drupal.behaviors (librairie core.drupal).
  - La fonction exécutée reçoit 2 variables :
  - context : le DOM (le HTML chargé ou ajouté).
  - settings : toutes les variables injectées côté serveur.
## RAPPEL

Comme pour les fichiers de style, les scripts JS doivent être déclarés sous forme de bibliothèque via les fichiers THEMENAME.info.yml et THEMENAME.libraries.yml.

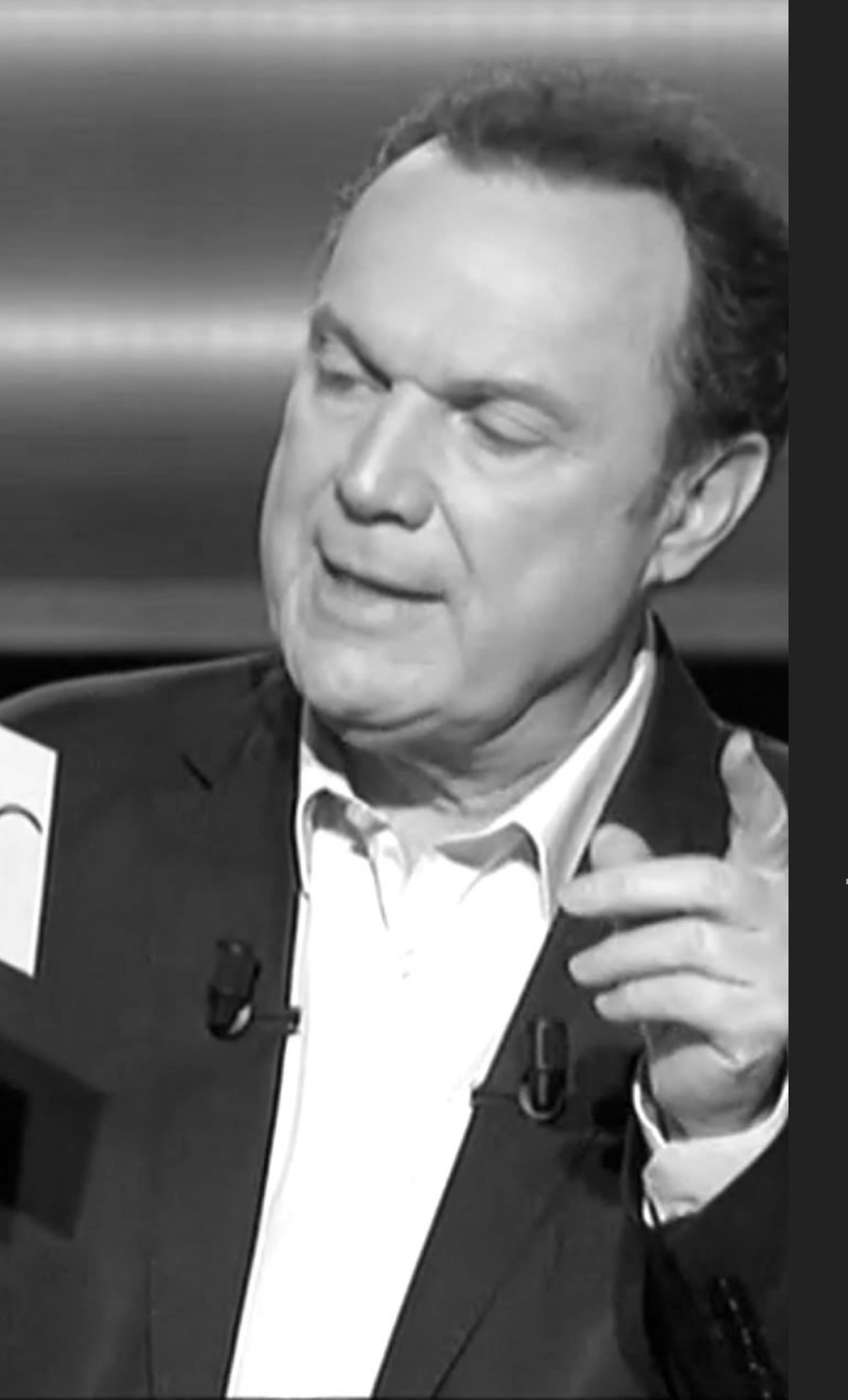

## #10 QUESTIONS ?

RTFM : https://www.drupal.org/docs/8/theming https://twig.symfony.com/doc/2.x/

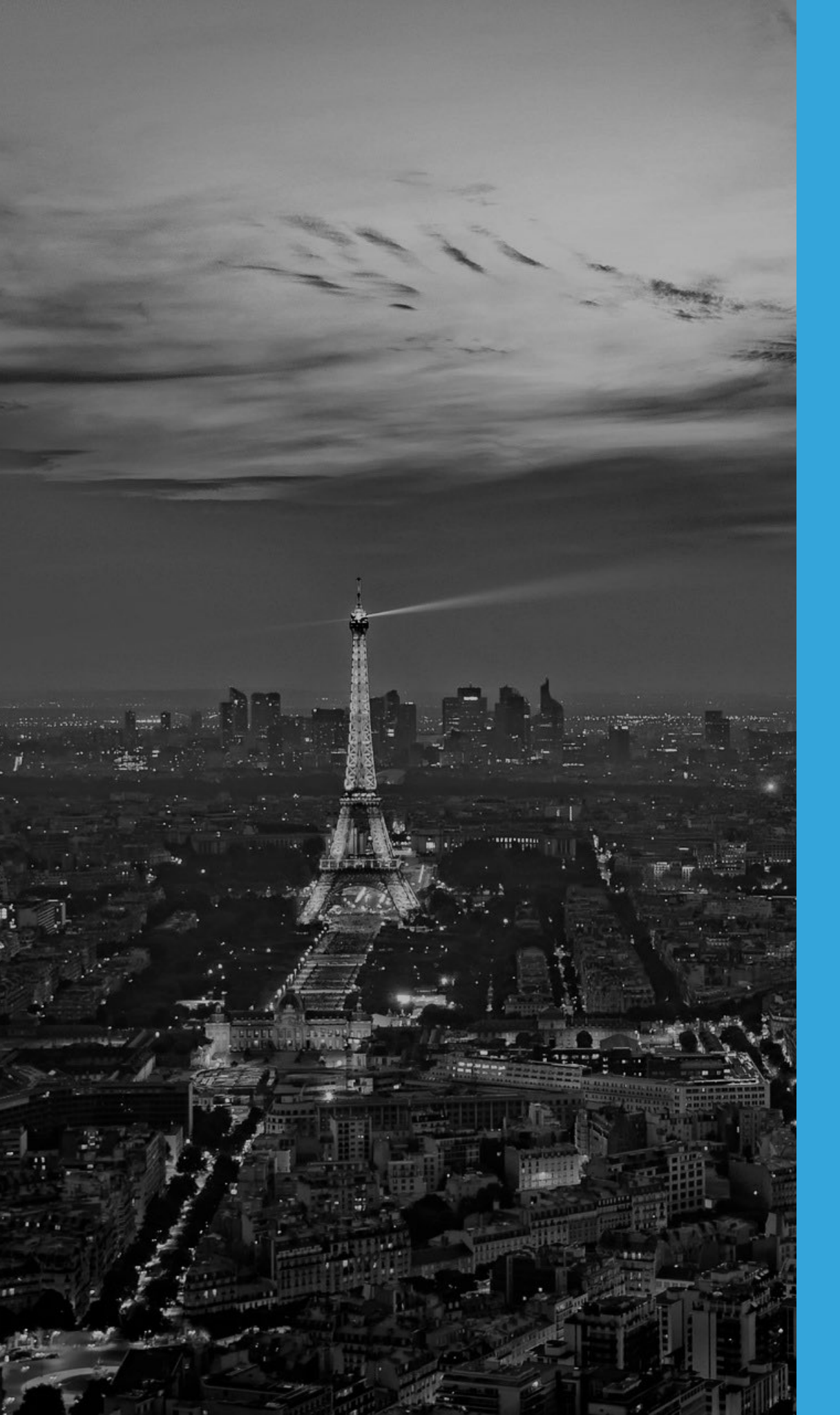

## MERCI À VOUS

## @FlorisMoriceau